From - Wed Dec 09 18:20:53 1998 Return-Path: <nobody@crucible.thepalace.com> Received: from homer.communities.com (homer.communities.com [205.162.51.9]) by inet.com.br (8.9.1/8.9.1) with ESMTP id UAA15128 for <giovanni@inet.com.br>; Sat, 26 Sep 1998 20:06:00 -0300 Received: from crucible.thepalace.com (crucible.thepalace.com [206.79.193.216]) by homer.communities.com (8.9.1/8.9.1) with SMTP id QAA20309 for <giovanni@inet.com.br>; Sat, 26 Sep 1998 16:08:47 -0700 Received: by crucible.thepalace.com (5.65v3.2/1.1.10.5/19Jan98-0236PM) id AA00604; Sat, 26 Sep 1998 16:12:48 -0700 Date: Sat, 26 Sep 1998 16:12:48 -0700 Message-Id: <9809262312.AA00604@crucible.thepalace.com> To: giovanni@inet.com.br From: registration@thepalace.com Reply-To: registration-problems@thepalace.com Errors-To: registration@thepalace.com Subject: Your Palace Client Registration Code X-UIDL: 26c63d43d04485c9a2e7289b59455984 X-Mozilla-Status: 8001

Thank you for registering for the Palace Client. Your membership activation code is: 3VHU-EP4H-CY6ML

This code will unlock all of the features of the Palace Client. To enter the code:

- 1. Start your Palace software.
- A dialog box will be displayed. Choose "Stay A Guest". It will then close and let you into the program.
- 3. Go to the file menu, and choose disconnect to assure that you are not connected to any Palaces.
- 4. Go to the file menu again, and choose "Activate Membership".
- 5. Enter your name, organization, and membership activation code into the spaces provided.
- 6. Click OK.

If you have any problems, please check out the tech support pages
on the PalaceSpace web site:
 http://www.palacespace.com/support/index.html